## メールアカウント設定 [Office365 ご利用の場合]

① ブラウザで Office365 ヘサインインします。

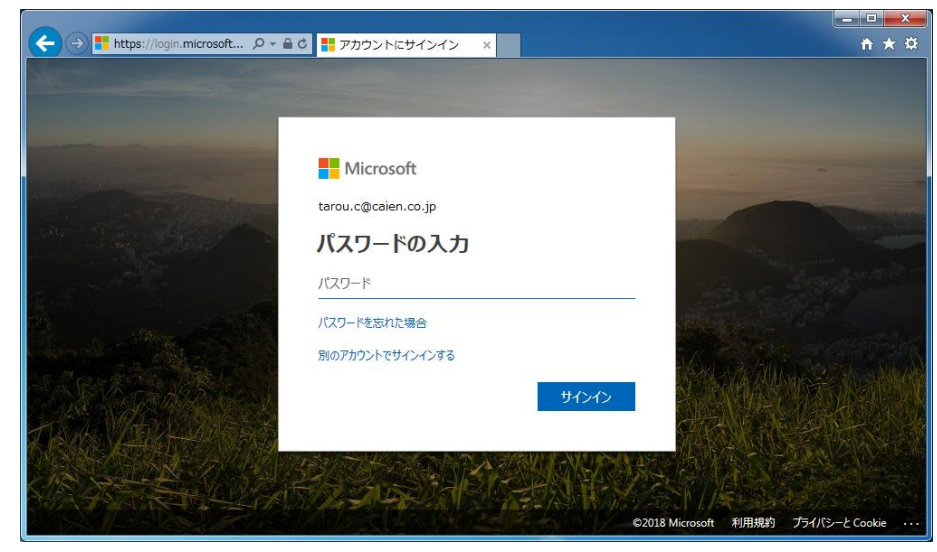

② Outlook を起動します。

(インストールされている Outlook アプリではなくブラウザ上の Office365 から起動してください)

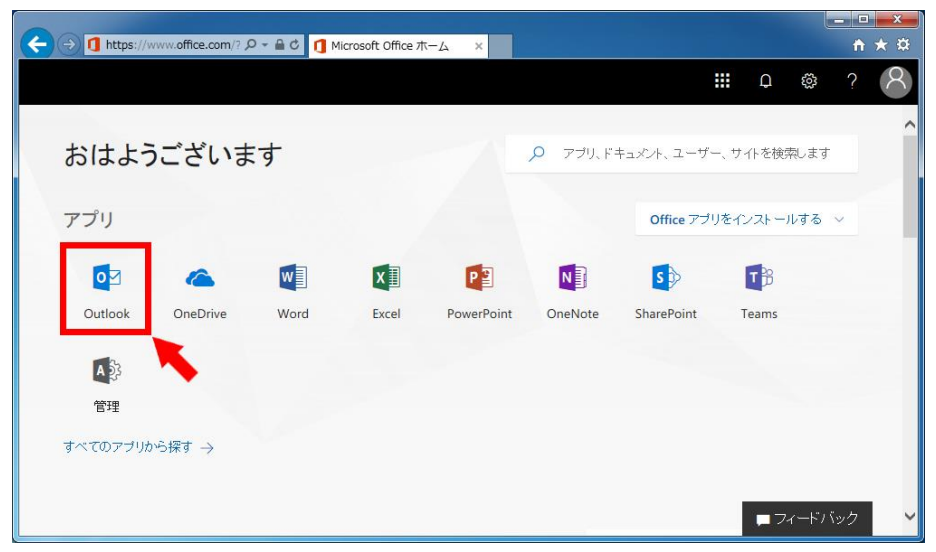

③ 右上にある歯車のアイコンをクリックします。

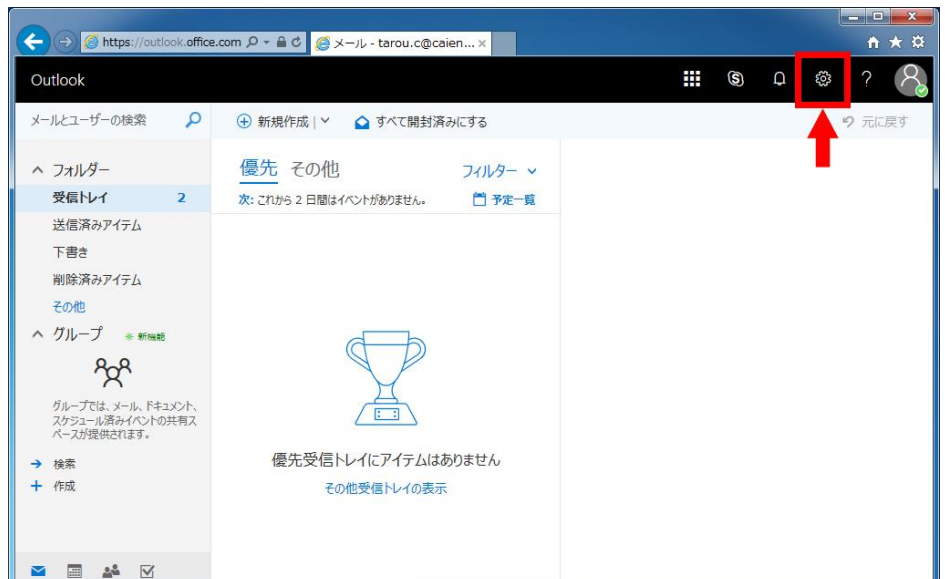

④ メニューが表示されます。[メール]をクリックします。

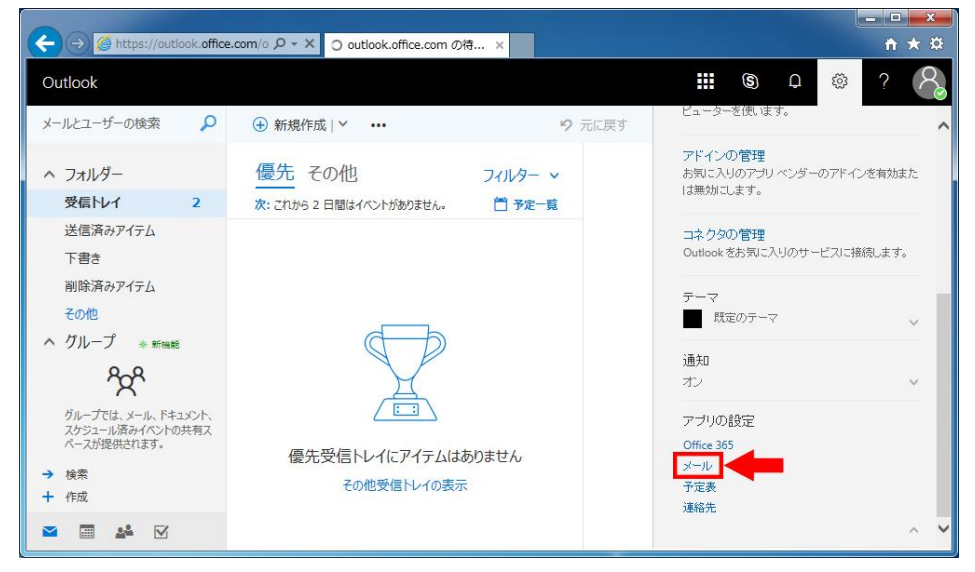

⑤ 画面左側に [メールオプションメニュー] が表示されます。

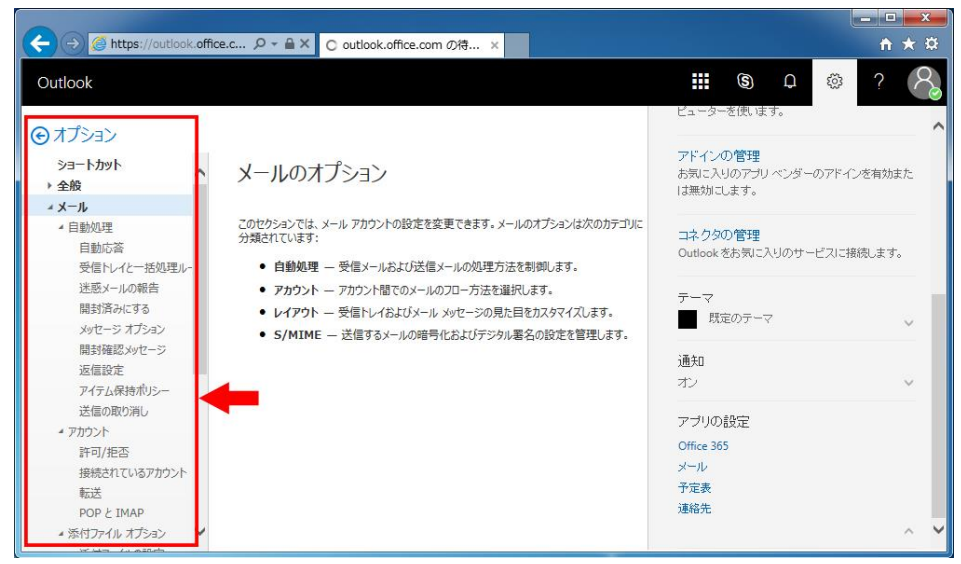

⑥ [POP と IMAP] をクリックします。下図のように [IMAP と SMTP の設定] が表示されます。

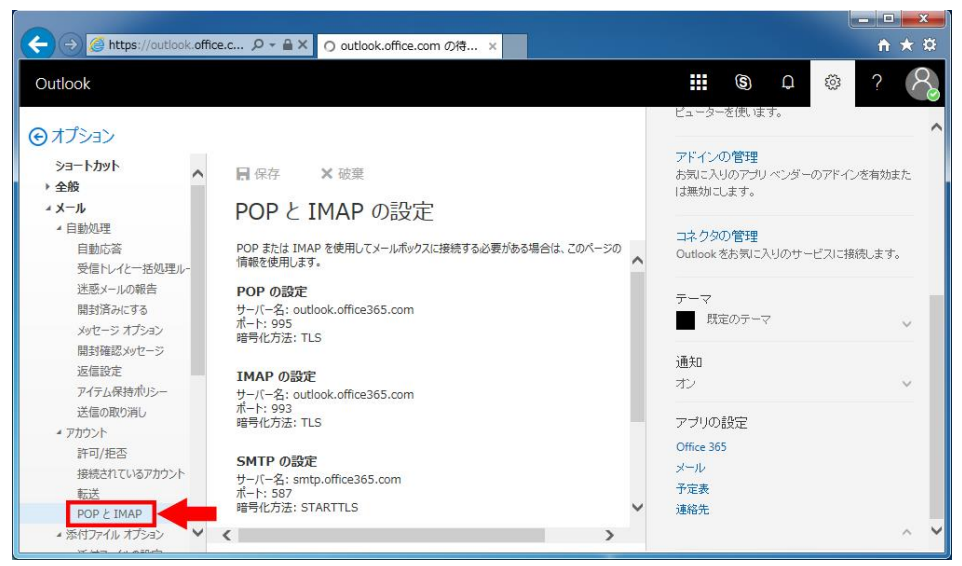

⑦ 表示された設定を BizMagic [システム設定] - [社員] の [社員-メールアカウント] へ設定します。 IMAP の設定は [送信済みメール保存] をチェックした場合に必要になります。

[TLS] と表示されている場合、BizMagic 側は [SSL] で設定してください。

## POPとIMAPの設定

社 員 - メールアカウント

| POP または IMAP を使用してメールボックスに接続する。<br>情報を使用します。                             | 設定                                                |                                          |                                     |
|--------------------------------------------------------------------------|---------------------------------------------------|------------------------------------------|-------------------------------------|
| <b>POP の設定</b><br>サーバー名: outlook.office365.com<br>ポート: 995<br>暗号化方法: TLS | 送信メールアカウント名                                       | tarou.c@caien.co.jp                      | Office365ヘサインインする<br>アカウントを入力してください |
|                                                                          | 送信メールアカウントパスワード                                   | •••••                                    |                                     |
|                                                                          | 送信メールサーバー 💴                                       | smtp.office365.com                       |                                     |
| IMAP の設定<br>サーバー名: outlook.office365.com<br>ポート: 993<br>暗号化方法: TLS       | 送信メールサーバーポート番号 👀 🧃                                | 587 暗号化通信 STARTTLS V                     |                                     |
|                                                                          | 差出人名                                              | カイエン太郎                                   |                                     |
|                                                                          | 。Gmailをご使用の場合、Gmail側の設定が必要になります。詳しくはマニュアルを御覧ください。 |                                          |                                     |
| SMTP の設定<br>サーバー名: smtp.office365.com<br>ポート: 587<br>暗号化方法: STARTTLS     | 送信済みメール保存 🔳                                       | ☑ 保存する                                   |                                     |
|                                                                          | 保存メールボックスアカウント設定                                  | □ 送信メールサーバーと同じ設定                         |                                     |
|                                                                          | IMAPメールアカウント名                                     | tarou.c@caien.co.jp                      | Office365ヘサインインする<br>アカウントを入力してください |
|                                                                          | IMAPメールアカウントパスワード                                 | ••••••                                   |                                     |
|                                                                          | IMAPメールサーバー                                       | outlook.office365.com                    |                                     |
|                                                                          | IMAPメールサーバーポート番号                                  | 993 暗号化通信 SSL V<br>TLSの場合SS              | Lで設定してください                          |
|                                                                          | 送信済みメール保存フォルダ                                     |                                          | <<選択 ▼ フォルダー覧取得                     |
|                                                                          | ●●●●●●●●●●●●●●●●●●●●●●●●●●●●●●●●●●●●              | 場合のみご使用できます。<br>定が必要になります。詳しくはマニュアルを御覧くた | ີ່ເວັເນ.                            |